# Mozilla Developer Services Dashboard Documentation

Release 1.0

Luke Crouch

March 17, 2016

| Contents |
|----------|
|----------|

| 1 | Resources       | 3   |
|---|-----------------|-----|
| 2 | Contents        | 5   |
|   | 2.1 Development | 5   |
|   | 2.2 Deployment  | . 7 |

moz-dev-dash is the code for Mozilla Developer Services dashboard. It combines:

- Firefox Accounts Authentication (via django-allauth)
- (Soon) Domain Verification (via ?)
- Mozilla Push Service metrics

# Resources

Code https://github.com/mozilla-services/push-dev-dashboard License MPL2 Documentation http://push-dev-dashboard.readthedocs.org/ Issues https://github.com/mozilla-services/push-dev-dashboard/issues IRC irc://irc.mozilla.org/mds Mailing list https://lists.mozilla.org/listinfo/mds-public Servers https://moz-push-dash.herokuapp.com (stage)

# Contents

# 2.1 Development

### 2.1.1 Requirements

- postgres for database
- python 2.7, virtualenv, & pip for app server

# 2.1.2 Install Locally

1. Clone and change to the directory:

```
git clone git@github.com:mozilla-services/push-dev-dashboard.git cd push-dev-dashboard
```

2. Create and activate a virtual environment (Can also use virtualenvwrapper):

```
virtualenv env
source env/bin/activate
```

3. Install requirements:

pip install -r requirements.txt

4. Source the .env file to set environment config vars (Can also use autoenv):

source .env

5. 'Migrate'\_ DB tables

python manage.py migrate

6. Create a superuser:

python manage.py createsuperuser

# 2.1.3 Run it

1. Source the .env file to set environment config vars (Can also use autoenv):

source .env

2. Activate the virtual environment (Can also use virtualenvwrapper):

source env/bin/activate

3. Run it:

```
python manage.py runserver
```

# 2.1.4 Enable Firefox Accounts Auth

To enable Firefox Accounts authentication, you can use our local development OAuth client app.

- 1. Add a django-allauth social app for Firefox Accounts (Log in as the superuser account you created):
  - Provider: Firefox Accounts
  - Name: fxa
  - Client id: 7a4cd4ca0fb1b5c9
  - Secret key: c10059ba24e6715a1b6f2c80f1cc398fb6a39ca18bc7554e894b36ea85b88eeb
  - Sites: example.com -> Chosen sites
- 2. Log out of the admin account
- 3. Sign in with a Firefox Account at http://127.0.0.1:8000.

### 2.1.5 Run the Tests

1. Install test requirements:

pip install requirements-test.txt

2. Running the test suite:

python manage.py test

# 2.1.6 Working on Docs

Install doc requirements:

pip install -r requirements-docs.txt

#### Building the docs is easy:

```
cd docs
sphinx-build . html
```

#### Read the beautiful docs:

open html/index.html

### 2.1.7 What to work on

We have Issues.

# 2.2 Deployment

moz-dev-dash is designed with 12-factor app philosophy, so it runs easily on heroku, and deis. You can most easily deploy your changes to your own heroku app with heroku toolbelt.

# 2.2.1 Deploy your own (on Heroku)

1. Create a heroku remote. We suggest naming it moz-dev-dash-username:

heroku apps:create moz-dev-dash-username

2. Set the heroku app to use the "multi" buildpack:

heroku buildpacks:set https://github.com/ddollar/heroku-buildpack-multi.git

#### 3. Push code to the heroku remote:

git push heroku master

4. Migrate DB tables on heroku:

heroku run python manage.py migrate

#### 5. Create a superuser on heroku:

heroku run python manage.py createsuperuser

#### 6. Open the new heroku app:

heroku open

## 2.2.2 Deploy your own (on Mozilla Deis)

To deploy the app to the Mozilla Cloud Ops Dev Deis cluster, you will need to request a dev IAM account from Mozilla Cloud Ops.

- 1. Install the deis client.
- 2. Register/login with the Mozilla Deis controller:

```
deis register http://deis.apps.dev.mozaws.net
deis login
```

3. Add your public key:

deis keys:add

4. Create the application:

deis create

5. Set the deis app to use the "multi" buildpack:

deis config:set BUILDPACK\_URL=https://github.com/heroku/heroku-buildpack-multi

6. Push code to the deis remote:

git push deis master

- 7. Create an RDS Postgres instance in us-east-1 with default settings except:
  - DB Instance Class: db.t2.micro
  - Allocated Storag: 5 GB
  - VPC: vpc-9c2b0ef8
- 8. In the RDS Instance configuration details, click the "Security Groups". (Usually something like "rds-launch-wizard-N (sg-abcdef123)")
- 9. In the security group, under the "Inbound" tab, change the source to allow the deis cluster hosts:

10.21.0.0/16

10. Set the DATABASE\_URL environment variable to match the RDS DB:

deis config:set DATABASE\_URL=postgres://username:password@endpoint/dbname

11. Migrate DB tables on the new RDS instance:

deis run python manage.py migrate

12. Dock to app instance to create a superuser:

```
deisctl dock <app-name>
/app/.heroku/python/bin/python manage.py createsuperuser
```

13. Open the new deis app:

deis open

## 2.2.3 Enable Firefox Accounts Auth

To enable Firefox Account sign-ins on your own app, you will need to create your own Firefox Accounts OAuth Client for your app domain.

- 1. Go to register your own Firefox Accounts OAuth Client:
  - · Client name: moz-dev-dash-username
  - Redirect URI: https://<app-domain>/accounts/fxa/login/callback/
  - Trusted Mozilla Client: CHECKED

Be sure to copy the client secret - you can't see it again.

- 2. Go to https://<app-domain>/admin/socialaccount/socialapp/add/ to *Enable Firefox Accounts Auth* like a local machine; this time using your own new Firefox Accounts OAuth Client ID and Secret
- 3. Sign in at https://<app-domain>/ with a Firefox Account.